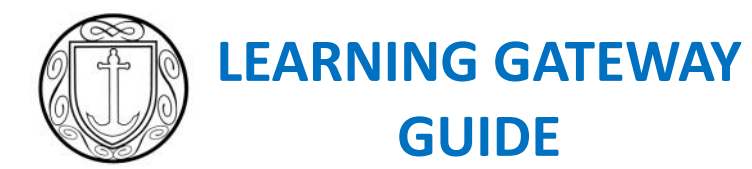

ST CLEMENT'S HIGH SCHOOL

| LOG-ON:                            |                                                                                                    |
|------------------------------------|----------------------------------------------------------------------------------------------------|
| PASSWORD:                          |                                                                                                    |
| SECURITY QUESTIO                   | N:                                                                                                    |
|                                    |                                                                                                    |
| . ← → C 🗋 www.stclement            | shighorg.uk Go to the School site                                                                                                    |
| and clíc                           | k on Gateway link                                                                                                    |
|                                    | Enter your username here<br>Enter your password here                                                                                                    |
|                                    | The significant and an appropriate and a should be typed exactly as they are given to you — including capitals where indicated and without spaces.                                                                                               |
| CARP           CARP           CARP | <ul> <li>YOUR NEW PASSWORD :</li> <li>MUST be a minimum of 8 eight characters.</li> <li>MUST include at least one capital letter and one number.</li> <li>CANNOT include your name.</li> <li>CANNOT be one that you have used before.</li> </ul> |

#### **PARENTS/CARERS PAGE**

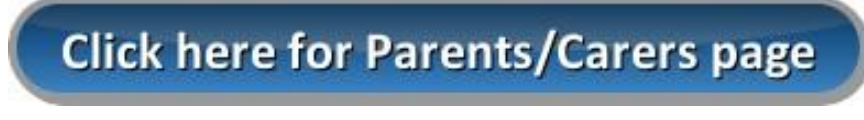

## **ANNOUNCEMENTS**

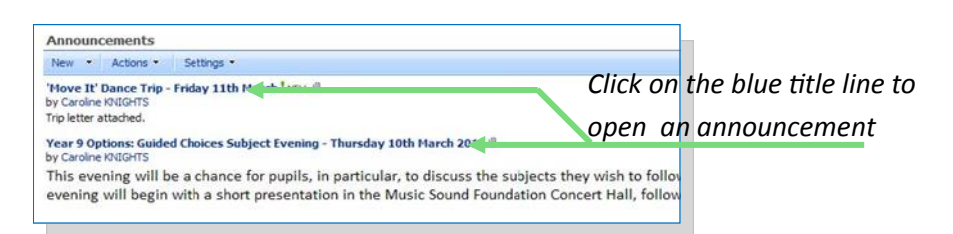

# **STUDENT INFORMATION**

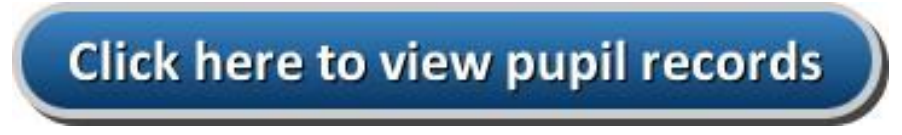

#### **HEADLINES**

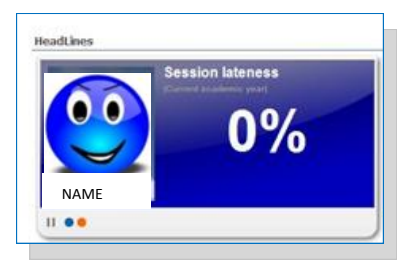

The **Headlines** panel rotates to show AM/PM attendance and lateness percentages. It also shows your child's achievement and behaviour point totals.

## **ATTENDANCE HISTORY**

| Name 's attendance for today | Clicking on the <b>History</b> button will |
|------------------------------|--------------------------------------------|
| AM Session                   | allow you to see attendance                |
| PM Session                   | information in more detail                 |

#### **EVENTS**

There are a number of different event types see picture below.

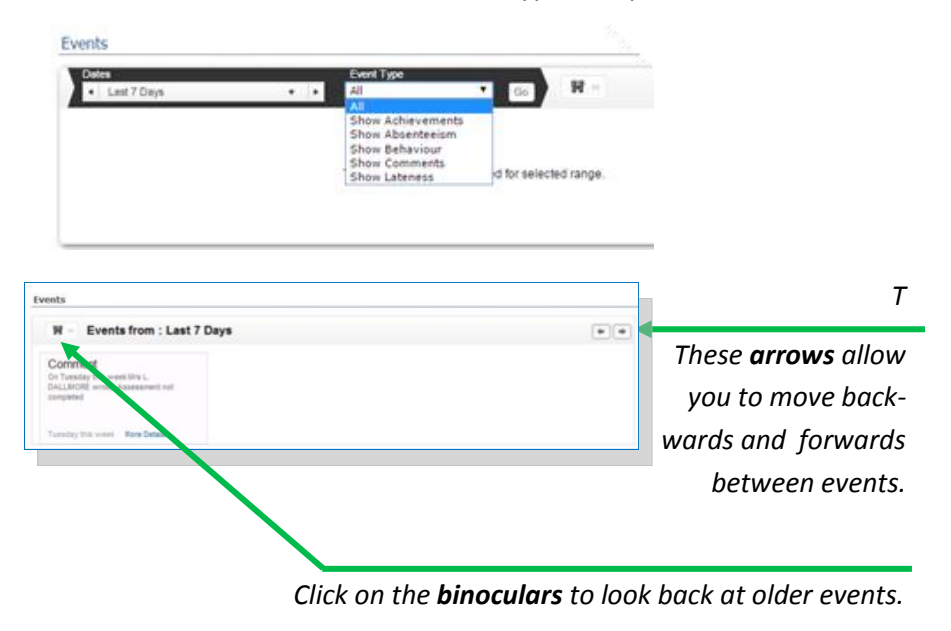

Click on the **downward arrow** f or the drop-down list and then select the date range that you want to view.

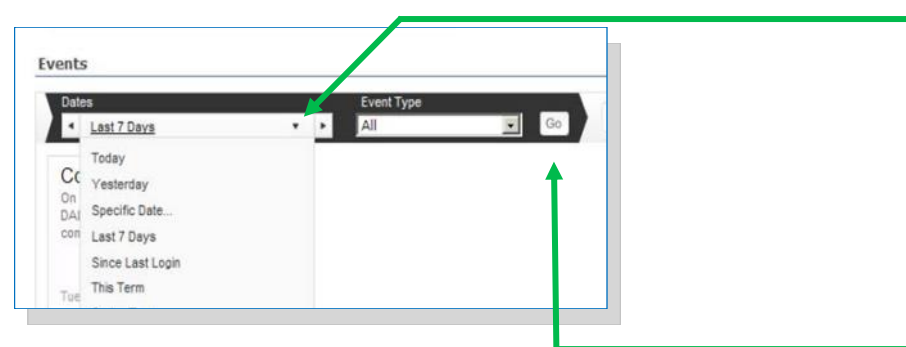

Click the **Go** button to refresh the screen.

# **REPORTS AND STUDENT DASHBOARD**

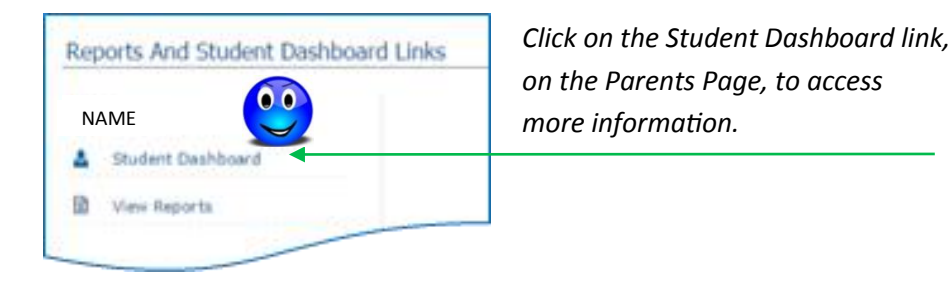

#### **ATTENDANCE**

| * Attendance Summary<br>Harrison STURGESS |                           | Click have for more detailed information         |
|-------------------------------------------|---------------------------|--------------------------------------------------|
| Attendance                                | more info.                |                                                  |
| Session Attendance (Se                    | ep 03 2013 - Apr 11 2014) | This shows overall attendance for the student.   |
| Vest                                      |                           | This shows overall attendance for the whole year |
| 1 I.                                      | No. 10. 100               |                                                  |

TIMETABLE

Click this symbol to choose different dates.

| itudent Cli | toses      |                  |                    |      |
|-------------|------------|------------------|--------------------|------|
| TIME        | CLASS NAME | SUBJECT          | TEACHER            | ROOM |
| 08:50       | 10T1/Ts    | Triple Science   | Ms 3 Harris        | 51.9 |
| 09:50       | 10A/G1     | Geography        | Mr S M Durham      | 56   |
| 10:50       | FB-03      | Pastoral Curricu | Mrs T M CHURCHYARD | F9   |
| 11:35       | 10T1/Tm    | Triple Science   | Ms K A Smith       | OLS  |
| 13:25       | 10En/GMN   | English          | Ms G T Martin      | нз   |
| 14:25       | 10D/Dr1    | Drama            | Mrs K S S MILLER   | DR1  |

## **ASSESSMENTS**

Click the arrow to expand the number of records displayed.

| <ul> <li>Assessment<br/>Harrison STU</li> </ul> | t Summary<br>RGESS   |        |           |                           |               |            |    |
|-------------------------------------------------|----------------------|--------|-----------|---------------------------|---------------|------------|----|
| From                                            | 03/09/2013           |        | То        | 11/04/2014                |               | Refresh    |    |
| Page 📢 1 of                                     | 6 > > Items per page | 10 •   | Displayin | g 1-10 of 60 items        |               |            |    |
| ASSESSMENT                                      | DESCRIPTION          | RESULT | NOTES     |                           |               |            | DA |
| ATL Biology 10                                  | 3rd Year 10 (3rd)    | 3      | Understa  | ands what they need to cl | hange but not | achieving. | 24 |

### **ACHIEVEMENT & BEHAVIOUR**

| Academic Year    | Academic Year 2013/2014      |               | ✓ Refresh      |  |
|------------------|------------------------------|---------------|----------------|--|
| Achievements - 1 | otal Points 174              |               |                |  |
| Page 4 4 1 0     | f 2 + +  Items per page 10 v | Displaying 1- | 10 of 18 items |  |
|                  |                              |               |                |  |
| DATE             | TYPE                         | POINTS        | COMMENTS       |  |

## **PROGRESS GRAPHS**

These show how your child is progressing in English and Maths and the predicted grade they have obtained.

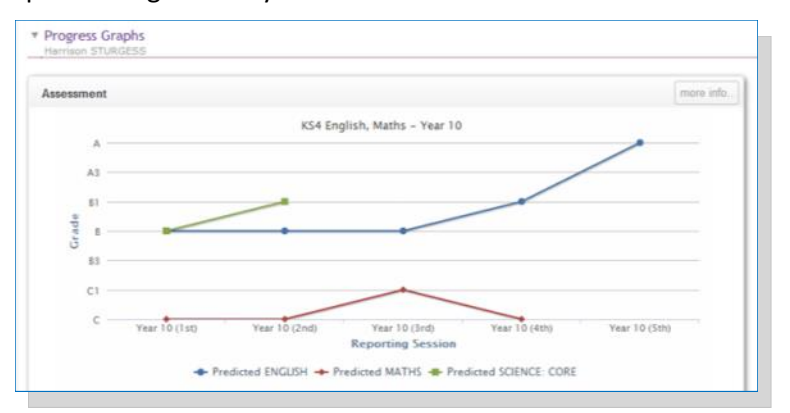

#### **REPORTS**

You can view your child's most recent report as well as those from previous years, via the 'Reports And Student Dashboard' panel.

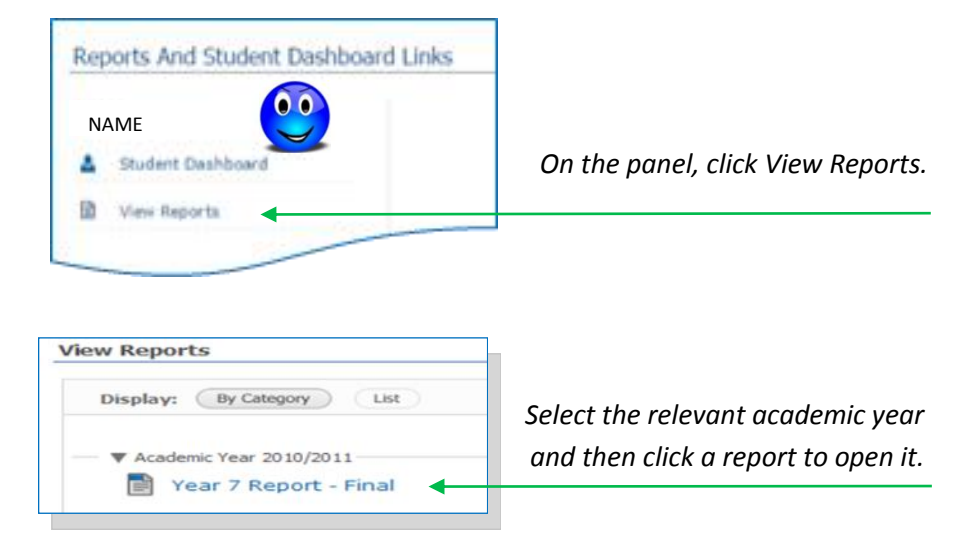

#### **LOGGING OFF**

It is always advisable to log-off securely - especially if you are accessing the Gateway via a public PC/tablet.

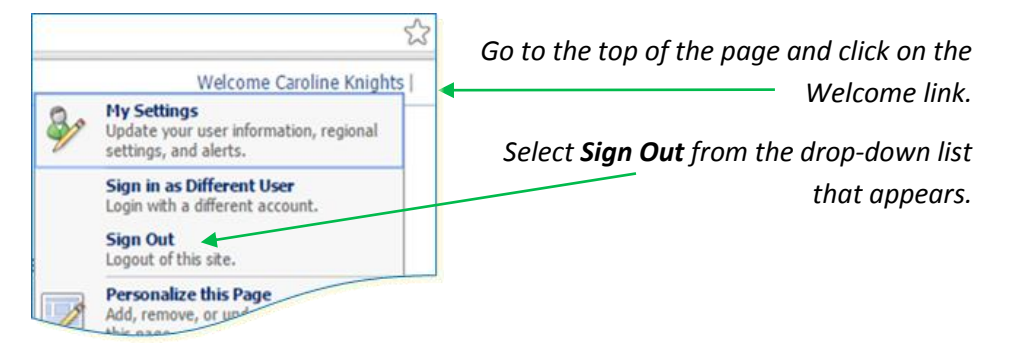

#### **PASSWORD RESETS**

It is essential that the school holds a current email address for all Gateway users. If you also add a Security Question to your account you will be able to reset your password via the link on the signing in page.

| Add a Security Question   |                                             |        |  |  |  |
|---------------------------|---------------------------------------------|--------|--|--|--|
| This Security Question an | d Answer is used if you ever forget your pa | ssword |  |  |  |
| Security Question         |                                             |        |  |  |  |
| Change                    |                                             |        |  |  |  |

**PLEASE NOTE:** for security reasons resets requested via the school will only be sent to the email address that we currently hold for you and should be requested from the data team. Therefore, please ensure that you update the school if change your email address. This can be done in writing or from your old email account to the address shown below.

Email : data@stclementshigh.org.uk

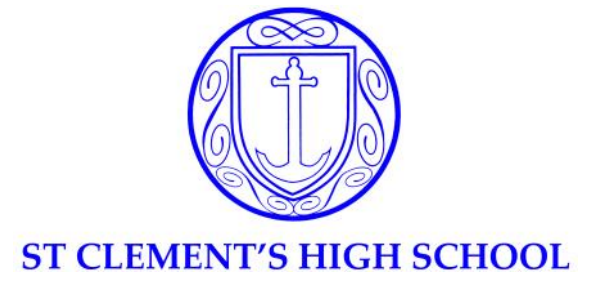

# data@stclementshigh.org.uk

# **Mrs T Bottone**

Data Manager

# **Miss M Rice**

**Exams Officer** 

# **Mrs C Knights**

### West Norfolk Academies Trust Data Manager

- Having problems getting onto the Gateway?
- Need your password reset?
- Want advice on understanding the results displayed?
- Need to update your contact or email details?
- Interested in attending a drop-in session where friendly help is available?

# Please get in touch!